# VMware Edge Network Intelligence 組態指南

VMware SD-WAN 4.1

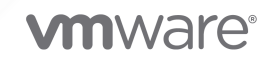

您可以在 VMware 網站上找到最新的技術文件,網址如下:

https://docs.vmware.com/tw/

**VMware, Inc.** 3401 Hillview Ave. Palo Alto, CA 94304 www.vmware.com

Copyright<sup>©</sup> 2020 VMware, Inc. 保留所有權利。 版權與商標資訊。

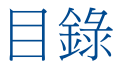

- 1 VMware Edge Network Intelligence 概觀 4
- 2 在 VMware SD-WAN Orchestrator 上啟用 VMware Edge Network Intelligence 5 為新客戶啟用分析 6

為現有客戶啟用分析 8

3 佈建具有分析功能的新 Edge 12
 啟用現有 Edge 的分析 14
 在 Edge 上設定分析介面 15
 設定分析端點設定 16

4 檢視分析資料 18

## VMware Edge Network Intelligence 概觀

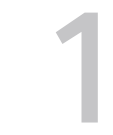

VMware Edge Network Intelligence<sup>™</sup> 是一個跨廠商的 AIOps 解決方案,其聚焦於企業 Edge,可透過 無線和有線 LAN、SD-WAN 和安全存取服務 Edge (SASE) 來確保使用者和物聯網 (IoT) 用戶端的效能、 安全性和自我修復能力。將 VMware Edge Network Intelligence 與 VMware 整合可協助您將可見度從 SD-WAN 延伸至分公司、校園和家庭。此整合可協助 VMware Edge Network Intelligence 針對每個應 用程式流程,從不同的有利位置取得資料,其中包括無線控制器、LAN 交換器、網路服務、VMware SD-WAN Edge、VMware SD-WAN Hub、VMware SD-WAN Gateway 和應用程式效能度量。此解決方案 可讓您深入了解每個應用程式的用戶端體驗,並提供主動修復的可採取動作見解。現有的 SD-WAN 客戶 可以透過升級軟體和新增授權來利用 VMware Edge Network Intelligence。

分析功能是以原生方式建置於 SD-WAN Edge 中,可讓您以內嵌方式收集資料。整合式解決方案可在所有 SD-WAN Edge 型號上使用,包括虛擬 Edge 執行個體。此解決方案會透過使用 VMware SD-WAN Orchestrator 來利用零接觸佈建讓 Edge 上線。佈建 Edge 後,分析功能會收集資料、執行所有流量的深 度封包檢查、識別網路應用程式,並將流量與使用者資訊相關聯。然後,中繼資料趨勢和分析會直接傳送 至雲端分析引擎。

### VMware Edge Network Intelligence 的優點

- 豐富的用戶端體驗-使用用戶端體驗來管理分散式且安全的企業部署,以消除「IT」的訪問。深入了解
   用戶端的無線或有線狀態,並在整個網路堆疊中主動管理終端使用者和 IoT 裝置的問題。
- 主動修復 故障偵測、隔離和修復,以解決 WLAN、LAN、WAN、網路服務、安全性服務和應用程式所造成的問題。在分散式人力與分散式雲端應用程式之間,針對於有利位置測量到的每個應用程式效能所隔離的故障進行修復。
- 應用程式保證-透過客觀的可採取動作資料隔離故障、識別效能最差的用戶端、受影響的用戶端數目,
   以及偵測受影響網站數目之類的系統問題,來確保超過 3000 個應用程式的效能。
- 操作簡單 可調整的解決方案,可使用自動探索、基準和監控來解決使用者和 IoT 裝置中的指數成長。透過以自動裝置探索、詳細目錄、基準和監控所量化的使用量、風險和效能,確保 IoT 裝置的作業。透過從比較效能基準所得到的可量化資料,確認所進行變更的影響。針對現有和未來的變更(從被動模式移至主動模式),預測其優點並證明 ROI。

若要了解 Edge Network Intelligence 的運作方式,請參閱 https://docs.vmware.com/tw/VMware-Edge-Network-Intelligence/index.html 提供的《VMware Edge Network Intelligence 使用者指南》。

## 在 VMware SD-WAN Orchestrator 上啟用 VMware Edge Network Intelligence

2

VMware 提供預先定義的系統內容,以在 SD-WAN Orchestrator 入口網站中設定 VMware Edge Network Intelligence 功能。操作員超級使用者可以新增或修改系統內容的值,以在 SD-WAN Orchestrator 中啟用分析服務。

下表說明所有與 VMware Edge Network Intelligence 相關的系統內容。

| 系統内容                                           | 說明                                                                                                    | 值 (Value)                                                                                                    |
|------------------------------------------------|----------------------------------------------------------------------------------------------------|----------------------------------------------------------------------------------------------------|
| session.options.enableEdgeAnalytics            | 在 SD-WAN Orchestrator 上啟用分析<br>服務。依預設會為雲端主控的<br>Orchestrator 啟用分析。                                                       | true                                                                                                    |
|                                                | 備註 對於內部部署 Orchestrator,依預<br>設此系統內容會設為 <i>false</i> 。如果您想要<br>啟用 Edge Network Intelligence 功能,<br>請確保將值變更為 <i>true</i> 。 |                                                                                                    |
| service.analytics.apiURL                       | 分析 API 的 URL。                                                                                                    | https://<br>integration.nyansa.com/vco/api/v0/<br>graphql                                                                                                    |
| service.analytics.apiToken                     | 分析 API 的 API Token。SD-WAN<br>Orchestrator 會使用 API URL 和 Token<br>來連絡雲端分析引擎,並在分析引擎中建<br>立新的客戶/SD-WAN Edges。               | 若要取得 API Token,操作員使用者應連<br>絡支援提供者。如需如何連絡支援提供者<br>的相關資訊,請參閱 https://<br>kb.vmware.com/s/article/53907 和<br>https://www.vmware.com/support/<br>contacts/us_support.html。 |
| service.analytics.configEndpoint               | 分析服務的組態端點。                                                                                                    | config.nyansa.com                                                                                                    |
| service.analytics.analyticsEndpointStati<br>c  | 分析服務的靜態 IP 分析端點。                                                                                                    | loupe-m2.nyansa.com                                                                                                    |
| service.analytics.analyticsEndpointDyn<br>amic | 分析服務的動態 IP 分析端點。                                                                                                    | loupe-m.nyansa.com                                                                                                    |

本章節討論下列主題:

- 為新客戶啟用分析
- 為現有客戶啟用分析

## 為新客戶啟用分析

在建立新的 SD-WAN 客戶 (企業或合作夥伴) 時,VMware SD-WAN Orchestrator 可讓操作員超級使用 者、操作員標準管理員、合作夥伴超級使用者和合作夥伴標準管理員啟用客戶的分析功能。 分析功能可協 助針對每個應用程式流程,從不同的有利位置收集資料,其中包括無線控制器、LAN 交換器、網路服務、 VMware SD-WAN Edge、VMware SD-WAN Hub、VMware SD-WAN Gateway 和應用程式效能度 量。

若要為新客戶啟用分析,請執行下列步驟:

必要條件

請務必在 SD-WAN Orchestrator 中正確設定下列系統內容:

- session.options.enableEdgeAnalytics
- service.analytics.apiURL
- service.analytics.apiToken

如需詳細資訊,請參閱第 2 章 在 VMware SD-WAN Orchestrator 上啟用 VMware Edge Network Intelligence。

程序

1 在操作員入口網站中,導覽至管理客戶 (Manage Customers)。

客戶 (Customers) 畫面隨即出現。

2 按一下新增客戶 (New Customer) 或按一下動作 (Actions) > 新增客戶 (New Customer)。

新增客戶 (New Customer) 對話方塊隨即出現。

| New Customer                                                                  |                                                                                                    |                                                                                           | <b>?</b> × |
|-------------------------------------------------------------------------------|----------------------------------------------------------------------------------------------------|-------------------------------------------------------------------------------------------|------------|
| ● New Customer ○ Clone                                                        | e from Customer                                                                                                    |                                                                                           |            |
| Customer Information                                                          |                                                                                                    |                                                                                           |            |
| * Company Name                                                                | cust1                                                                                                    | Street Address                                                                            |            |
| Account Number 🚯                                                              |                                                                                                    |                                                                                           |            |
| Domain 🕄                                                                      | velo                                                                                                    | City                                                                                      |            |
| VeloCloud Support Access                                                      | ☑ ⊕                                                                                                    | State                                                                                     |            |
| VeloCloud User Management                                                     | t Access 🗹 🚯                                                                                                    | Country                                                                                   |            |
|                                                                               |                                                                                                    | ZIP/Postcode                                                                              |            |
| Administrative Account                                                        | 0                                                                                                    |                                                                                           |            |
| * Username                                                                    | cust1@velo.com                                                                                                    | First Name                                                                                |            |
| * Password                                                                    | ••••••                                                                                                    | <ul> <li>Last Name</li> </ul>                                                             |            |
| * Confirm                                                                     | ••••••                                                                                                    | Phone                                                                                     |            |
|                                                                               | 1                                                                                                    | Mobile Phone                                                                              |            |
|                                                                               |                                                                                                    |                                                                                           |            |
|                                                                               |                                                                                                    | * Contact Email () cust1@velo.com                                                         |            |
| Customer Configuration:                                                       |                                                                                                    |                                                                                           |            |
| Manage Software Image                                                         |                                                                                                    |                                                                                           |            |
| ✤ Software Images                                                             | 4.0.0(build R400-20200819-MN)<br>Operator Profile: Initial Segmented Operator Profile<br>Segmented operator profile to get started with<br>Used By: 3 Customers 0 Edges                         |                                                                                           |            |
| * Gateway Pool                                                                | Default Pool                                                                                                    |                                                                                           |            |
| Default Edge                                                                  |                                                                                                    |                                                                                           |            |
| Authentication                                                                | Certificate Acquire                                                                                                    | ×                                                                                         |            |
| <ul> <li>Edge Licensing</li> <li>Analytics Capability <sup>1</sup></li> </ul> | ENTERPRISE   1 Gbps   Asia<br>VMware SD-WAN by VeloCloud<br>applicable to the Asia Pacific re<br>1 Gbps and is valid for 12 Mont<br>Modify 1 Edge License sel<br>Application and Branch Analyti | Pacific   12 Months<br>ENTERPRISE edition,<br>egion, has a bandwidth up to<br>hs<br>ected |            |
|                                                                               | # of analytics edges allowe                                                                                                    | d O Unlimited                                                                             |            |
|                                                                               |                                                                                                    | • 12                                                                                      |            |
|                                                                               |                                                                                                    | Create                                                                                    | Cancel     |

3 在新增客戶 (New Customer) 對話方塊中,輸入客戶資訊、系統管理帳戶詳細資料和客戶組態詳細資料。

**備註** 請務必提供客戶的唯一網域名稱。如果網域名稱不是唯一的,則 Orchestrator 會顯示下列錯誤 訊息。

Errors from analytics service: Subdomain is already taken

如需如何建立新客戶的詳細資訊,請參閱 https://docs.vmware.com/tw/VMware-SD-WAN/ index.html 提供的《VMware SD-WAN 操作員指南》中的〈建立新客戶〉一節。

- 4 在**客戶組態 (Customer Configuration)**下,從分析功能 (Analytics Capability)下拉式功能表中選 取下列其中一個選項來啟用分析:
  - 應用程式和分支分析 (Application and Branch Analytics) 在佈建 Edge 時,可讓客戶管理員選擇 [僅限應用程式分析 (Application analytics only)] 或 [應用程式和分支分析 (Application and Branch analytics)]。
  - 無 (None) 依預設會選取此選項,並為客戶停用分析。
- 5 透過在**允許的分析 Edge 數目 (# of analytics edges allowed)** 文字方塊中輸入數值,定義可佈建為 分析 Edge 的最大 Edge 數目。依預設會選取**無限制 (Unlimited)**。

```
6 按一下建立 (Create)。
```

### 結果

新客戶名稱隨即會顯示在**客戶 (Customers)**畫面中。您可以按一下客戶名稱以導覽至企業入口網站,並為 客戶新增或修改分析組態。

### 後續步驟

■ 第3章佈建具有分析功能的新 Edge

### 為現有客戶啟用分析

VMware SD-WAN Orchestrator 可讓操作員超級使用者和操作員標準管理員為現有的 SD-WAN 客戶 (企業或合作夥伴) 啟用分析。

若要為現有客戶啟用分析,請執行下列步驟。

必要條件

請務必在 SD-WAN Orchestrator 中正確設定下列系統內容:

- session.options.enableEdgeAnalytics
- service.analytics.apiURL
- service.analytics.apiToken

如需詳細資訊,請參閱第 2 章 在 VMware SD-WAN Orchestrator 上啟用 VMware Edge Network Intelligence。

程序

1 在操作員入口網站中,導覽至管理客戶 (Manage Customers)。

客戶 (Customers) 畫面隨即出現。

2 按一下想要啟用分析的特定客戶名稱。

### 客戶組態 (Customer Configuration) 畫面隨即出現。

| cust1                                                      | Open New Orche                                       | strator UI Recently Viewed Operator Superuser Help super@velocloud.net |
|------------------------------------------------------------|------------------------------------------------------|------------------------------------------------------------------------|
|                                                            |                                                      |                                                                        |
| Monitor                                                    | Customer Configuration                               | Save Changes ?                                                         |
| Configure                                                  |                                                      |                                                                        |
| land Edges                                                 | Customer Capabilities                                | Security Policy                                                        |
| Profiles                                                   | Enable Enterprise Auth                               | Edge IPsec Proposal 🕕                                                  |
| Object Groups                                              | Enable Firewall logging to Orchestrator              | Hash none                                                              |
| <ul> <li>Segments</li> <li>Overlag Flag Overlag</li> </ul> | Enable Legacy Networks                               | Encryption AES 128 V                                                   |
| Network Services                                           | Enable Role Customization                            | DH Group                                                               |
| Alerts & Notifications                                     | Enable Segmentation                                  | PFS disabled V                                                         |
| Customer                                                   | Enable Stateful Firewall                             |                                                                        |
| Test & Troubleshoot                                        | Delegate Management To Customer @                    | IPSec SA Lifetime Time(min) 480                                        |
|                                                            | Cos Mapping                                          | IKE SA Lifetime(min) 1440                                              |
| Administration                                             | Service Rate Limiting                                |                                                                        |
|                                                            |                                                      | A Making changes may cause service interruptions.                      |
|                                                            |                                                      |                                                                        |
|                                                            | Analytics Configuration                              |                                                                        |
|                                                            | Analytics Capability ()                              |                                                                        |
|                                                            | # of analytics edges allowed OU                      | nlimited                                                               |
|                                                            | • 1                                                  | 12                                                                     |
|                                                            |                                                      |                                                                        |
|                                                            |                                                      |                                                                        |
|                                                            | Maximum Segments                                     |                                                                        |
|                                                            | * Maximum Number of Segments 16                      |                                                                        |
|                                                            |                                                      |                                                                        |
|                                                            | OEC Cost Coloulation                                 |                                                                        |
|                                                            |                                                      |                                                                        |
|                                                            | Distributed Cost Calculation 🚯                       |                                                                        |
|                                                            |                                                      |                                                                        |
|                                                            | Edge NFV                                             |                                                                        |
|                                                            | Enable Edge NEV ()                                   |                                                                        |
|                                                            |                                                      |                                                                        |
|                                                            | Enable Check Point Firewall                          |                                                                        |
|                                                            | Check Point Software Technologies                    |                                                                        |
|                                                            | Enable Fortinet Firewall                             |                                                                        |
|                                                            | Enable Palo Alto Networks Firewall                   |                                                                        |
|                                                            | Palo Alto Networks                                   |                                                                        |
|                                                            |                                                      |                                                                        |
|                                                            | Edge Image Management                                |                                                                        |
|                                                            | Delegate Erine Software Image Management @           |                                                                        |
|                                                            | Assigned Software Images                             |                                                                        |
|                                                            |                                                      |                                                                        |
|                                                            | Operator Profile: Initial Segmented Operator Profile |                                                                        |
|                                                            | Segmented operator profile to get started with       |                                                                        |
|                                                            | Used By: 1 Customer 0 Edges                          |                                                                        |
|                                                            | Modify                                               |                                                                        |
|                                                            |                                                      |                                                                        |
|                                                            | Gateway Pool                                         |                                                                        |
|                                                            | Default Pool [Current]                               |                                                                        |
|                                                            |                                                      |                                                                        |
|                                                            | Gateway       IP Address                             |                                                                        |
|                                                            | 1 DAYAKAR-GW 3.221.64.70                             |                                                                        |
|                                                            |                                                      |                                                                        |
|                                                            |                                                      |                                                                        |
|                                                            |                                                      |                                                                        |
|                                                            |                                                      |                                                                        |
|                                                            |                                                      |                                                                        |
|                                                            | •                                                    |                                                                        |
|                                                            |                                                      |                                                                        |

- **3** 在分析組態 (Analytics Configuration) 區域中,從分析功能 (Analytics Capability) 下拉式功能表 中選取下列其中一個選項來啟用分析:
  - 應用程式和分支分析 (Application and Branch Analytics) 在佈建 Edge 時,可讓客戶管理員選 擇[僅限應用程式分析 (Application analytics only)] 或[應用程式和分支分析 (Application and Branch analytics)]。
  - 無 (None) 依預設會選取此選項,並為客戶停用分析。
- **4** 透過在**允許的分析 Edge 數目 (# of analytics edges allowed)** 文字方塊中輸入數值,定義可佈建為 分析 Edge 的最大 Edge 數目。依預設會選取**無限制 (Unlimited)**。
- 5 按一下儲存變更 (Save Changes)。

### 結果

此時所選客戶便已啟用分析。您可以按一下客戶名稱以導覽至企業入口網站,並為客戶新增或修改分析組態。

### 後續步驟

- 第3章佈建具有分析功能的新 Edge
- 啟用現有 Edge 的分析

## 佈建具有分析功能的新 Edge

分析功能是以原生方式建置於 VMware SD-WAN Edge 中,可讓您以內嵌方式收集資料。但是, Edge 依 預設會停用分析。對於已啟用分析的企業客戶, SD-WAN Orchestrator 可讓企業管理員建立已啟用分析 的 Edge。

若要建立具有分析功能的新 SD-WAN Edge,請執行下列步驟。

必要條件

- 請務必在 SD-WAN Orchestrator 中正確設定要啟用分析所需的所有系統內容。如需詳細資訊,請參 閱第 2 章 在 VMware SD-WAN Orchestrator 上啟用 VMware Edge Network Intelligence。
- 請務必先為客戶啟用分析功能再佈建分析 Edge。

程序

- 1 在企業入口網站中,導覽至管理客戶 (Manage Customers)。
- 2 選取客戶,然後移至設定 (Configure) > Edge。

Edge 畫面隨即出現。

3 按一下畫面右上角的新增 Edge (New Edge)。

此時會顯示佈建新的 Edge (Provision New Edge) 對話方塊。

| Provision New Ed  | dge                                                                          |                 |                     | × |
|-------------------|------------------------------------------------------------------------------|-----------------|---------------------|---|
| * Name            | Veloedge                                                                     |                 |                     |   |
| * Model           | Edge 6X0                                                                     |                 |                     |   |
| * Analytics 🕄     | Application Analytics 🔹                                                      |                 |                     |   |
|                   | 12 out of 12 analytics licences available.                                   |                 |                     |   |
| * Profile         | Quick Start Profile                                                          |                 |                     |   |
| Authentication    | Certificate Acquire                                                          |                 |                     |   |
| Edge License      | ENTERPRISE   1 Gbps   Asia Paci                                              |                 |                     |   |
| Custom Info:      |                                                                              |                 |                     |   |
| High Availability |                                                                              | * Contact Name  | Super User          |   |
| Serial Number     | Ex: VC00000490                                                               | * Contact Email | super@velocloud.net |   |
|                   | When specified, the Edge must present this this serial number on activation. | Location ()     |                     |   |
|                   |                                                                              |                 |                     |   |
|                   |                                                                              |                 | Create Cancel       |   |

- 4 在名稱 (Name) 文字方塊中, 輸入 Edge 的唯一名稱。
- 5 從型號 (Model) 下拉式功能表中, 選取 Edge 型號。
- 6 從分析 (Analytics) 下拉式功能表中, 選取要為 Edge 設定的下列分析模式之一:
  - 應用程式分析 (Application Analytics) 能夠存取故障隔離和應用程式特定分析。
  - 應用程式和分支分析 (Application and Branch Analytics) 能夠存取應用程式特定的分析和分支分析。
  - 依預設會選取無(None),這表示 Edge 已停用分析。

在分析 (Analytics) 下拉式功能表中,您可以找到可佈建為分析 Edge 的剩餘分析授權數目。身為管理員,您也可以在 Edge 概觀 (Edge Overview) 畫面中,變更特定 Edge 的分析模式。

- 7 在設定檔 (Profile) 下拉式功能表中, 選取要指派給 Edge 的設定檔。
- 8 從 Edge 授權 (Edge License) 下拉式功能表中,從可用清單中選取 Edge 授權。此清單會顯示由操作員指派給企業的授權。
- 9 從驗證 (Authentication) 下拉式功能表中,您可以選取下列其中一個以憑證為基礎的驗證選項:
  - 已停用憑證 (Certificate Disabled) Edge 使用預先共用的金鑰模式進行驗證。

 憑證取得 (Certificate Acquire) - 依預設會選取此選項,並指示 Edge 從 SD-WAN Orchestrator 的憑證授權機構取得憑證,方法是產生金鑰配對並將憑證簽署要求傳送至 Orchestrator。取得 後,Edge 會使用憑證來驗證 SD-WAN Orchestrator 及建立 VCMP 通道。

備註 取得憑證後,可將選項更新為需要憑證 (Certificate Required)。

- 需要憑證 (Certificate Required) Edge 會使用 PKI 憑證。
- 10 在自訂資訊 (Custom Info) 文字方塊中,視需要輸入與 Edge 相關聯的自訂資訊。

客戶資訊不應超過 255 個字元。

**備註** 企業/MSP/操作員角色 (具有 UPDATE\_EDGE 權限) 的超級使用者和標準管理員使用者,可以 新增或更新 Edge 的自訂資訊。

- 11 若要套用高可用性 (HA), 請選取高可用性 (High Availability) 核取方塊。
- 12 在序號 (Serial Number) 文字方塊中,輸入 Edge 的序號 (選用)。如果指定,則序號必須與啟用時的 Edge 序號相符。
- 13 在連絡人名稱 (Contact Name) 和連絡人電子郵件 (Contact Email) 文字方塊中,輸入 Edge 站台連 絡人的名稱和電子郵件地址。
- 14 按一下設定位置 (Set Location) 連結,以設定 Edge 的位置。

### **15** 按一下建立 (Create)。

結果

系統會為所選客戶佈建分析 Edge。佈建 Edge 後,分析功能會收集資料、執行所有流量的深度封包檢查、識別網路應用程式,並將流量與使用者資訊相關聯。

#### 後續步驟

若要將收集到的分析資料傳送至雲端分析引擎,您必須設定分析介面以供 Edge 在其上傳輸分析資料。如 需詳細資訊,請參閱在 Edge 上設定分析介面。

### 啟用現有 Edge 的分析

VMware SD-WAN Orchestrator 可讓管理員 (企業或合作夥伴) 在現有的 SD-WAN Edge 上啟用分析。 若要在現有的 SD-WAN Edge 上啟用分析,請執行下列步驟。

必要條件

- 請務必在 SD-WAN Orchestrator 中正確設定要啟用分析所需的所有系統內容。如需詳細資訊,請參 閱第 2 章 在 VMware SD-WAN Orchestrator 上啟用 VMware Edge Network Intelligence。
- 請務必為與 Edge 相關聯的客戶啟用分析功能。

程序

1 在企業入口網站中,導覽至管理客戶 (Manage Customers)。

2 選取客戶,然後移至設定 (Configure) > Edge。

Edge 畫面隨即出現。

3 按一下 Edge 名稱以啟用分析。

| <sub>Edges &gt;</sub><br>veloedge1 (Pending) |                                  |                | Save Changes ?                                    |
|----------------------------------------------|----------------------------------|----------------|---------------------------------------------------|
| Edge Overview Z Device                       | R Business Policy Sirewall       |                |                                                   |
| Properties                                   |                                  |                |                                                   |
| * Name                                       | veloedge1                        | Status         | Pending                                           |
| Description                                  |                                  | Serial Number  | Ex: VC00000490                                    |
|                                              | 11                               |                | When specified, the Edge must                     |
| Custom Info:                                 |                                  |                | present this this serial number<br>on activation. |
| Enable Pre-Notifications 🚯                   | None                             | Activation Key | 3C44-F6HM-XC8M-6BCT                               |
| Enable Alerts 🚯                              | Application Analytics            |                | expires in a month 🕑                              |
| Authentication Mode                          | Application and Branch Analytics |                | Send Activation Email                             |
| License                                      | Branch Analytics Only            |                |                                                   |
| Analytics <b>()</b>                          | None                             |                |                                                   |

- 4 在 Edge 概觀 (Edge Overview) 索引標籤中,從分析 (Analytics) 下拉式功能表中,為 Edge 選取下 列其中一種分析模式:
  - 應用程式分析 (Application Analytics) 能夠存取故障隔離和應用程式特定分析。
  - 應用程式和分支分析 (Application and Branch Analytics) 能夠存取應用程式特定的分析和分支分析。
  - 依預設會選取**無 (None)**。
- 5 按一下儲存變更 (Save Changes)。

#### 結果

系統會為所選客戶佈建分析 Edge。佈建 Edge 後,分析功能會收集資料、執行所有流量的深度封包檢 查、識別網路應用程式,並將流量與使用者資訊相關聯。

後續步驟

- 在 Edge 上設定分析介面
- 設定分析端點設定

## 在 Edge 上設定分析介面

分析介面會指定可供 Edge 用於 SNMP 輪詢、接收 AMON、設陷等等的介面和介面 IP。佈建分析 Edge 後,您可以在 Edge 的全域區段上覆寫預設的分析介面,以便擷取 SNMP、AMON、設陷和 syslog 等資料,方法是透過在 Edge 的 [裝置設定 (Device Setting)] 頁面中,選取分析介面 (Analytics Interface) 下的已啟用分析 (Analytics Enabled) 核取方塊。

若要在 SD-WAN Edge 上設定分析介面,請執行下列步驟:

程序

- 從 SD-WAN Orchestrator,移至設定 (Configure) > Edge。
   隨即顯示 Edge 頁面。
- 2 選取要設定分析介面的 Edge,然後按一下**裝置 (Device)** 資料行下的圖示。 所選 Edge 的 [裝置設定 (Device Settings)] 頁面隨即出現。
- 3 從設定區段 (Configure Segment) 下拉式功能表中, 選取全域區段以設定分析介面。

**備註** 來源介面和已啟用分析的旗標目前僅支援用於全域區段。即使為非全域區段進行設定也會遭到忽略。

4 如果您想要覆寫 Edge 全域區段上的預設分析介面,請移至分析介面 (Analytics Interface) 區域,然 後選取已啟用分析 (Analytics Enabled) 核取方塊。

| Analytics Interface |     |              | 8 |
|---------------------|-----|--------------|---|
| Analytics Enabled   |     |              |   |
| Source Interface    | GE2 | $\checkmark$ |   |

5 從來源介面 (Source Interface) 下拉式功能表中,選取 Edge 的分析介面以擷取資料。

如果未選取已啟用分析 (Analytics Enabled) 核取方塊,或雖已選取已啟用分析 (Analytics Enabled) 核取方塊,但來源介面設定為無 (None),則 Edge 會自動選取 [通告 (Advertise)] 欄位設定為來源介面的介面。

6 按一下儲存變更 (Save Changes)。

後續步驟

- 您可以在 Edge 層級變更分析端點設定。如需相關步驟,請參閱設定分析端點設定。
- 若要檢視分析資料,請參閱第4章檢視分析資料。

### 設定分析端點設定

企業或合作夥伴管理員可以在 Edge 層級將分析端點設定設為特定分析 Edge 的動態 IP 位址或靜態 IP 位址。依預設,分析端點會設定為動態 IP 位址。

對於動態 IP 分析端點設定,請務必允許此 URL (loupe-m.nyansa.com)。如果您需要靜態 IP 位址來開啟 防火牆以允許分析 Edge 和雲端分析引擎之間進行通訊,則請將分析端點設定設為靜態 IP 位址。對於靜態 IP 分析端點設定,請務必允許此 URL (loupe-m2.nyansa.com)。

若要將分析端點設定設為靜態 IP 位址,請執行下列步驟。

程序

1 從 SD-WAN Orchestrator,移至設定 (Configure) > Edge。

隨即顯示 Edge 頁面。

2 選取要設定分析端點設定的分析 Edge,然後按一下裝置 (Device) 資料行下的圖示。

所選 Edge 的 [裝置設定 (Device Settings)] 頁面隨即出現。

- 3 在設定區段 (Configure Segment) 下拉式功能表中, 選取設定檔區段以設定分析設定。
- **4** 移至分析設定 (Analytics Settings) 區域,然後從分析端點 (Analytics Endpoint) 下拉式功能表中, 選取**靜態 IP (Static IP)** 作為所選分析 Edge 的分析端點。

| Analytics Settings 🛛 |            | 🔽 Enable Edge Override |
|----------------------|------------|------------------------|
| Analytics Endpoint   | Dynamic IP |                        |

5 按一下儲存變更 (Save Changes)。

後續步驟

■ 若要檢視分析資料,請參閱第4章檢視分析資料。

## 檢視分析資料

佈建具有分析功能的 SD-WAN Edge 後,分析功能就會收集資料 (應用程式特定的分析或應用程式和分支 分析)。然後,會將收集到的分析資料從 SD-WAN Edge 直接傳送至雲端分析引擎。操作員超級使用者、 操作員標準管理員、企業超級使用者、企業標準管理員、合作夥伴超級使用者及合作夥伴標準管理員可以 在分析入口網站 (https://app.nyansa.com) 中檢視特定客戶的分析資料。

若要檢視分析資料,請執行下列步驟。

### 必要條件

- 請務必在 SD-WAN Orchestrator 中正確設定要啟用分析所需的所有系統內容。如需詳細資訊,請參 閱第 2 章 在 VMware SD-WAN Orchestrator 上啟用 VMware Edge Network Intelligence。
- 請務必要有分析入口網站的存取權,這樣才能檢視分析資料。

程序

1 在企業入口網站中,按一下位於視窗頂端的**開啟新的 Orchestrator UI (Open New Orchestrator UI)** 選項。

2 在快顯視窗中,按一下**啟動新的 Orchestrator UI (Launch New Orchestrator UI)**。UI 會在新的索引標籤中開啟,並顯示監控選項。

| vmw SD-WAN Sys                                   | itomer<br>stest-Customer-1 |                  |                                 |                                       |                                    |                           | 0 2                   |  |
|--------------------------------------------------|----------------------------|------------------|---------------------------------|---------------------------------------|------------------------------------|---------------------------|-----------------------|--|
| ~                                                | Network Overview           |                  |                                 |                                       |                                    |                           |                       |  |
| <ul> <li>Network Overview</li> </ul>             | Activated Edges            |                  |                                 | Links                                 |                                    |                           |                       |  |
| Edges                                            |                            |                  |                                 |                                       | _                                  |                           |                       |  |
| <ul> <li>Routing</li> </ul>                      |                            | 115<br>Connected | 0 8<br>Degraded Down            |                                       | - 337<br>Stable                    | 0<br>Decraded             | Dawn                  |  |
| ▲ Alerts                                         | 123                        |                  |                                 | 33.                                   | 8                                  |                           |                       |  |
| Q Events                                         | Activated B                | dges Hubs        |                                 | Link                                  | Hubs Links                         |                           |                       |  |
| D Reports                                        |                            | . •              | 0 2                             |                                       | . 21                               | 0                         |                       |  |
| Application Analytics []     Branch Analytics [] |                            | Connected        | Degraded Down                   |                                       | Stable                             | Degraded                  | Down                  |  |
|                                                  |                            |                  |                                 |                                       |                                    |                           |                       |  |
|                                                  | high Alline CLISTER()      | • Connected      | Contar                          | HIR CLISTED                           | 3                                  | Path 25, 2019, 54013 AM   |                       |  |
|                                                  | b2-hubi (HUB-CLUSTER2)     | Connected        | Cluster                         | HUB-CLUSTER2                          | 000                                | Peb 19, 2019, 5:35:05 PM  |                       |  |
|                                                  | old_b3-hub1                | Down             | e Unknown                       | None                                  | 0                                  | Feb 19, 2019, 5:40:11 PM  |                       |  |
|                                                  | old_b4hub1                 | Down             | e Unknown                       | None                                  | ŏ                                  | Feb 19, 2019, 5:42:16 PM  |                       |  |
|                                                  | b5-edgel                   | Down             |                                 | None                                  | 0                                  | Apr 26, 2019, 3:58:23 PM  |                       |  |
|                                                  | b6-edgel                   | Down             |                                 | None                                  | 0                                  | Feb 24, 2019, 6:26:46 AM  |                       |  |
|                                                  | b7-edget                   | Connected        | <ol> <li>View Events</li> </ol> | None                                  |                                    | Feb 24, 2019, 6:2819 AM   |                       |  |
|                                                  | b1-hub2 (HUB_CLUSTERI)     | Connected        | Cluster                         | HUB_CLUSTERI                          | 3                                  | Peb 25, 2019, 12:20:19 PM |                       |  |
|                                                  | b1-hub3 (HUB_CLUSTERI)     | Connected        | Cluster                         | HUB_CLUSTERI                          | 3                                  | Peb 25, 2019, 1:20:45 PM  |                       |  |
|                                                  | b2-hub2 (HUB-CLUSTER2)     | Connected        | Cluster                         | HUB-CLUSTER2                          |                                    | Feb 25, 2019, 2:37:28 PM  |                       |  |
|                                                  | П состания С наннам        |                  |                                 |                                       |                                    |                           | 10 of 122 terms       |  |
|                                                  |                            |                  |                                 |                                       |                                    |                           | VIEW ALL              |  |
|                                                  |                            |                  |                                 |                                       |                                    |                           |                       |  |
|                                                  | Top Apps by Data Volume    |                  |                                 | Past 2 weeks Top Edges by Data Volume |                                    |                           | Past 2 weeks          |  |
|                                                  | Line Onterior              |                  |                                 | No.2011.0340                          |                                    |                           |                       |  |
|                                                  | 50-WAN Control             |                  |                                 | 84-968-40942000                       |                                    |                           |                       |  |
|                                                  | LANA Internet              |                  |                                 | b0-edgel                              |                                    |                           |                       |  |
|                                                  | Layer 2 Tunnel             |                  |                                 | 61-hu62                               |                                    |                           |                       |  |
|                                                  | SD-WAN Managem             |                  |                                 | 64-40241-8800<br>61-9401              |                                    |                           |                       |  |
|                                                  | Internet Proto             |                  |                                 | 61-hu95                               |                                    |                           |                       |  |
|                                                  | CPRS Tunneling             |                  |                                 | b10-edge1                             |                                    |                           |                       |  |
|                                                  | Cloce Netflew              |                  |                                 | b5-edge1,8520                         |                                    |                           |                       |  |
|                                                  | 0 1 2                      | 8 4 5 6 7 8      | 9 10 11 12 18 14 15             | 16 17 18 0 1                          | 2 2 4 5 6 7                        | 8 9 10 11 12              | 18 14 15 16 17        |  |
|                                                  | 6ytes TI TI                |                  |                                 |                                       |                                    |                           | TE TE TE TE           |  |
|                                                  | configuration data         |                  |                                 |                                       |                                    |                           |                       |  |
|                                                  | Comporation data           |                  |                                 |                                       |                                    |                           |                       |  |
|                                                  | Profiles                   |                  | Segments                        |                                       | Software Version                   |                           |                       |  |
|                                                  |                            | 17               |                                 | 4                                     |                                    |                           | 123                   |  |
|                                                  |                            | Tot              |                                 | Total                                 |                                    |                           | Total                 |  |
|                                                  | 53N                        | - 114            | d 100%                          | - 4<br>Artivatari                     | 1007                               |                           | 123                   |  |
|                                                  |                            |                  | -                               |                                       |                                    |                           | 0                     |  |
|                                                  |                            | Unus             | ed 🔰                            | other                                 |                                    |                           | <sup>®</sup> outdated |  |
|                                                  | Edges with Easthind Mile   |                  | Edges with Enabled & S. Dair    |                                       | Nos 65 WAN Destination via Gatouru |                           |                       |  |
|                                                  | coges was chabled vive     |                  | Edges with Enabled A-S Pair     |                                       | NOT SD-WAN Destriated              | is via Galeway            |                       |  |
|                                                  | Error                      | off On           | Faled                           | Pending Ready                         | Total                              | Connected                 | Offine                |  |
|                                                  | 0                          | 0 1              | 1                               | 1 7                                   | 4                                  | 3                         | 1                     |  |

- 3 若要檢視所選企業的應用程式分析資料,請按一下應用程式分析 (Application Analytics)。
- 4 若要檢視分支分析資料,請按一下分支分析 (Branch Analytics)。

按一下 [分析 (Analytics)] 功能表時, 系統會在新的瀏覽器索引標籤中開啟分析入口網站, 您可以在其中檢視針對所選客戶設定的所有 Edge 的分析資料 (應用程式和分支)。請注意, 瀏覽器設定可能將此動作視為快顯視窗而加以阻止。當瀏覽器顯示通知時, 您需要允許此動作。

#### 後續步驟

在分析入口網站中,您可以設定其他資料來源,例如 Wi-Fi 和有線度量。如需詳細資訊,請參閱 https://docs.vmware.com/tw/VMware-Edge-Network-Intelligence/index.html 提供的《VMware Edge Network Intelligence 使用者指南》。